# **HKEXnews Website Tutorial**

## Welcome to the enhanced HKEXnews Website

HKEXnews Website has been enhanced with new layout designs and features. Visitors will experience a new way to navigate the website and customisation for mobile phones and tablets.

The enhanced website continues to provide access to regulatory filings and disclosures of Hong Kong listed companies. Website functionalities remain unchanged and the same wide range of contents<sup>1</sup> continue to be available to visitors.

In the enhanced website, you will be able to see new features and improvements that aim to improve visitors' browsing experience and facilitate faster access to information. Global header and footer are introduced for easy navigation. Web contents have been categorized to facilitate easier navigation via the main menu. Some major search functions are brought forward to the homepage for direct access. Information which used to appear on several pages is merged into one for direct access, thus bringing information upfront and reducing the number of clicks for quicker navigation.

Learn more about the enhanced website and its new features:

- 1. Homepage
- 2. Main menu
- 3. Listed company information
- 4. Shareholding disclosures
- 5. New listings
- 6. Director's information
- 7. Exchange reports
- 8. Global header and footer

<sup>&</sup>lt;sup>1</sup> Existing website contents such as documents submission, listed company information, shareholding disclosures, new listing information, Exchange reports and director's information continue to be available to visitors.

# 1. Homepage

- a. Big Banner
  - $rac{W}{}$  Click the selection button to view the banner on different focus items.
- b. Search section
  - Search functions for listed company information and CCASS shareholding are now brought forward to the homepage. Click the relevant tab to access the selected search function.
- c. IPO Allotment Results
  - $\overset{<\!\!<\!\!<\!\!<\!\!<\!\!}$  Click the red arrow to expand and view details of the latest IPO allotment results.
- d. Quick links
  - Click the links to access popular information and reports, such as Board Meeting Notifications, Dividends & Other Entitlements, List of Directors and Application Proof & PHIP.
- e. Other information such as "Latest Listed Company Information", "Documents Submission" and "Other Useful Information" remain unchanged.

|                                              |                                                                              | and the second second                            |                                               | 1                                                           |                                                                                        |
|----------------------------------------------|------------------------------------------------------------------------------|--------------------------------------------------|-----------------------------------------------|-------------------------------------------------------------|----------------------------------------------------------------------------------------|
| Enhan                                        | ced HKEXne                                                                   | ws Goes Live                                     | a 🥢                                           | 0                                                           |                                                                                        |
| Experience th<br>tailor-made fo              | e new website,<br>r desktop, mobile phones an                                | i tablets.                                       | View Tatashi .                                |                                                             |                                                                                        |
| Q LISTED COMPA                               |                                                                              |                                                  | RE OF INTERESTS )                             |                                                             | SEARCH GUIDI                                                                           |
| TITLE SEARCH                                 | CONTENT SEARCH                                                               |                                                  |                                               |                                                             | Disclaimer                                                                             |
| Stock Code/Stock                             | Name Headline Catog                                                          | ory (i)                                          | From To                                       | News Title                                                  | Clear All                                                                              |
| Stock Code/Stoc                              | k Name ALL                                                                   |                                                  | • 🕞 2018/09/22                                | 018/10/22 keyword(s)                                        | SEARCH                                                                                 |
| List of Stock Codes                          | >                                                                            |                                                  | Note: Headline Category is availab            | ule since 25 June 2007                                      |                                                                                        |
| C LATEST LISTE                               | D COMPANY INFORMATION                                                        |                                                  | 🗢 Refresh                                     | LATEST IPO ALLOTH                                           | ENT RESULTS (1)                                                                        |
| LATEST SUBMISS                               | ONS                                                                          |                                                  |                                               | Fullwealth Construction He                                  | oldings Company Limited                                                                |
| 09-18                                        | Stock Code Stock                                                             | Short Name<br>I WATER                            |                                               | (1034)                                                      |                                                                                        |
| 22 Oct                                       | Announcements and Notices -[Tri<br>EXCHANGE NOTICE(168, HT                   | ding Halt]<br>19                                 |                                               |                                                             |                                                                                        |
| 09:18                                        | 02113 CHER<br>Announcements and Notices - [Tra                               | SH HLOSS<br>ding Halt]                           |                                               | PROLONGED SUSPENSION                                        | STATUS REPORT                                                                          |
| 08:59                                        | 03963 60LD                                                                   | IN FAITH GP                                      |                                               | SHADE DEDUDTINASES OF                                       | OPTS 2                                                                                 |
| 22 Oct                                       | Announcements and Notices - [Tra<br>EXCHANGE NOTICE (1KR, HT                 | ding Halt]<br>9                                  |                                               |                                                             | 20045                                                                                  |
| 08:59<br>22 Oct                              | 42963 GOLD<br>Announcements and Notices - [Tra<br>TRADING HALT (170KD) (777) | ding Halt]                                       |                                               | Main Board GEM                                              | inons.                                                                                 |
| 08:54                                        | 01629 99296                                                                  | KT MLD65                                         |                                               | DIVIDENDS & OTHER ENTIT<br>Main Board GEM                   | LEMENTS                                                                                |
| 22 Oct                                       | TRADING HALT (122KB)                                                         | ding Halit / Inside                              | View All 3                                    | LIST OF DIRECTORS                                           | ×                                                                                      |
| -                                            |                                                                              |                                                  |                                               |                                                             | SSION                                                                                  |
| STOCK CONNE                                  | CT SHAREHOLDING                                                              | APPLICATION PROC                                 | DF & PHIP #                                   | E-SUBHISS                                                   | ION SYSTEM C                                                                           |
|                                              |                                                                              |                                                  |                                               | ESS Login to sub<br>publication r<br>issuers and p          | mit documents for listing /<br>elated matters (for listed<br>roflessional agents only) |
| O OTHER USEFU                                | IL INFORMATION                                                               |                                                  |                                               | DISCLOSU                                                    | E OF INTERESTS ONLINE                                                                  |
| HYPERUNAS TO US                              |                                                                              | INTERRUPTION ARRANGEMEN                          | NTS 12                                        | DION Login to sub                                           | mit prescribed DI forms<br>Part XV of the Securities and                               |
| HTPERLINKS TO HO                             | TOAL MARKET                                                                  | 15                                               |                                               | Futures Ord                                                 | nance (Cap. 571).                                                                      |
|                                              | - 读录日                                                                        |                                                  |                                               |                                                             |                                                                                        |
| INCATION                                     | <b>9</b> 14 16 10                                                            |                                                  |                                               |                                                             |                                                                                        |
| ISTED COMPANY<br>UBLICATIONS                 | SHAREHOLDING<br>DISCLOSURES                                                  |                                                  | EXCHANGE REPORTS                              |                                                             | RELATED WEBSITES                                                                       |
| atest Listed Company<br>Information          | Disclosure of Interests                                                      | Application Proof, PHIP and<br>Delated Materials | Monthly Prolonged<br>Suspension Status Report | Status Report on Deliating<br>Proceeding and Suspensions    | HKLX Market 12                                                                         |
| dvanced Search                               | Stock Connect Sharehold                                                      | ng<br>Progress Report for New                    | GEM                                           | Reports on Corporate<br>Governance Practices<br>Disclosures | GEH 12                                                                                 |
| Simple Search<br>Summary of<br>Announcements |                                                                              | Listing Applications                             | Board Herting Notifications                   | Listing Enforcement Notices<br>and Announcements            | Bond Connect (2)                                                                       |
|                                              |                                                                              |                                                  | GEM  Dividends and Other                      | Sponsors and Compliance<br>Advisers: Disciplinary and       | LHE I*                                                                                 |
|                                              |                                                                              |                                                  | Entitlements     Main Board     GEM           | other regulatory decisions                                  |                                                                                        |
|                                              |                                                                              |                                                  | List of Directors                             |                                                             |                                                                                        |

### 2. Main menu

Website content is now categorized into four sections (see the site map on Global Footer on P.12) which can be accessed via the main menu. In addition to "Listed Company Publications" and "Shareholding Disclosures", two new sections are introduced, namely "New Listings" and "Exchange Reports". These two sections contain information which are previously grouped under "Issuer-related Information".

- $\overset{\ensuremath{\mathbb{V}}}{}$  Mouse over the main menu to view the options available and click to select the option.
- $\overset{<}{\mathbb{V}}$  Click the item with blue arrow to view more selections.

| HKEX news 披露易                     | ESS e-Submission System 🗷                    | DION Disclosure of Interests Online System ඵ | Font Size 🔺 A S 繁   简 🌲                                                                                                    |
|-----------------------------------|----------------------------------------------|----------------------------------------------|----------------------------------------------------------------------------------------------------|
| LISTED COMPANY PUBLICATIONS       | SHAREHOLDING DISCLOSURES                     | NEW LISTINGS                                 | EXCHANGE REPORTS                                                                                                    |
| LATEST LISTED COMPANY INFORMATION |                                              | the stand in the stand                       | 010                                                                                                    |
| ADVANCED SEARCH                   | TEM                                          | LIVE 2 at lor toget User                     | and count count of the count of the                                                                                                    |
| PREDEFINED DOCUMENTS              | vecuntues and ratares of annance (cap. 571). | 11 2 Respiration : manual manual             |                                                                                                    |
| Simple Search                     |                                              | Ortifier and standing and share              | and the state of the state of t |
| Summary of Announcements          | CCASS SHAREHOLDING () DIS                    | SCLOSURE OF INTERESTS >                      | SEARCH GUIDE                                                                                                    |

| LISTED COMPANY PUBLICATIONS                    | SHAREHOLDING DISCLOSURES                                                                                         | NEW LISTINGS               | EXCHANGE REPORTS                                                                                                    |
|------------------------------------------------|----------------------------------------------------------------------------------------------------|----------------------------|----------------------------------------------------------------------------------------------------|
|                                                | DISCLOSURE OF INTERESTS                                                                                          | and the second             | , Dat / at                                                                                                    |
| Submit prescribed DI forms pursuant to Part XV | CCASS SHAREHOLDING SEARCH                                                                                        | HHE SA ST ON LOT WORNUN    | A start is a local start in the start is a start in the start is a start in the start is a start in the start is a start in the start is a start in the start is a start in the start is a start in the start is a start in the start is a start in the start is a start in the start is a start in the start is a start in the start is a start in the start in the start is a start in the start in the start is a start in the start in the sta |
|                                                | STOCK CONNECT SHAREHOLDING SEARC                                                                                 | H III a Respiration in the |                                                                                                    |
| and successive strength the                    | And the second second second second second second second second second second second second second second second | Oreiter                    | and for the second second second second second second second second second second second second second second s                                                                                                    |

| LISTED COMPANY PUBLICAT           | IONS SHAREHOLDING DISCLOSURES                                 | NEW LISTINGS                           | EXCHANGE REPORTS   |
|-----------------------------------|---------------------------------------------------------------|----------------------------------------|--------------------|
|                                   |                                                               | APPLICATION PROOF, PHIP AND RELATED MA | ATERIALS 12        |
| INTRODUCING                       | DION SYSTEM                                                   | NEW LISTING INFORMATION                | and and the second |
| Submit prescribed DI forms pursua | nt to Part XV of the Securities and Futures Ordinance (Cap. 5 | PROGRESS REPORT FOR NEW LISTING APPLI  | CATIONS            |
|                                   |                                                               | 28 1 / .9th.                           | and a start of the |

| LISTED COMPANY PUBLICATIONS                                                                                            | SHAREHOLDING DISCLOSURES    |                   | NEW LISTINGS                                   | EXCHANGE REPORTS                   |  |
|----------------------------------------------------------------------------------------------------|-----------------------------|-------------------|------------------------------------------------|------------------------------------|--|
|                                                                                                    |                             | (                 | MONTHLY PROLONGED SUSF                         | PENSION STATUS REPORT $\sim$       |  |
| ABOUT DION SYSTEM<br>Submit prescribed DI forms pursuant to Part XV of the Securities and Futures Ordinance (Cap. 571) |                             |                   | Main Board FOF                                 |                                    |  |
|                                                                                                    |                             |                   |                                                |                                    |  |
| Q LISTED COMPANY INFORMATION ①                                                                                         | Q CCASS SHAREHOLDING ()     | DISCLOSUR         | BOARD MEETING NOTIFICAT                        | ons >                              |  |
| TITLE SEARCH CONTENT SEARCH                                                                                            | TITLE SEARCH CONTENT SEARCH |                   | DIVIDENDS AND OTHER ENT                        | TLEMENTS                           |  |
|                                                                                                    |                             |                   | LIST OF DIRECTORS                              |                                    |  |
| Stock Code/Stock Name Head                                                                                             | line Category (i)           | From              | STATUS REPORT ON DELISTI                       | NG PROCEEDING AND SUSPENSIONS      |  |
| Stock Code/Stock Name ALL                                                                                              | L                           | ▼ <u>11</u> 2018/ | REPORTS ON CORPORATE GO                        | VERNANCE PRACTICES DISCLOSURES     |  |
| List of Stock Codes >                                                                                                  |                             | Note: Head        | LISTING ENFORCEMENT NOT                        | ICES AND ANNOUNCEMENTS             |  |
| ( LATEST LISTED COMPANY INFORM                                                                                         | ATION                       |                   | SPONSORS AND COMPLIANC<br>REGULATORY DECISIONS | E ADVISERS: DISCIPLINARY AND OTHER |  |

# 3. Listed company information

Listed company information is accessible via the "Listed Company Information" tab on the homepage or the main menu item "Listed Company Publications".

#### Via homepage

"Title Search" and "Content Search" for listed company information are now brought forward to the homepage.

| LISTED COMPANY INFORMATIO | ON ①                  | DISCLOSURE OF INT   | ERESTS >                  |             | SEARCH GUIDE |
|---------------------------|-----------------------|---------------------|---------------------------|-------------|--------------|
| TITLE SEARCH CONTENT SE   | ARCH                  |                     |                           |             | Disclaimer   |
| Stock Code/Stock Name     | Headline Category (i) | From                | То                        | News Title  | Clear All    |
| Stock Code/Stock Name     | ALL                   | ▼ 11 2018/04/11     | 1 2018/05/11              | keyword(s)  | SEARCH       |
| List of Stock Codes >     |                       | Note: Headline Cate | gory is available since 2 | 5 June 2007 |              |

a. Title Search

This is a search for published documents of companies currently listed on Main Board and GEM<sup>2</sup>.

- Input numbers or alphabets in the Stock Code/Stock Name field to obtain predictive results of listed companies for your selection.
- Click "View All" to browse the full list of matched results or click "x" to clear the input text or results list.

| Stock Cod | /Stock Name   | Stock Cod | e/Stock Name    |
|-----------|---------------|-----------|-----------------|
| 388       | ×             | nd        | ×               |
| 00388     | HKEX-new      | 00003     | HK & CHINA GAS  |
| 03882     | SKYLIGHT HLDG | 00145     | HK BLDG & LOAN  |
| 03883     | CHINA AOYUAN  | 00655     | HK CHINESE LTD  |
| 03885     | TOWN HEALTH   | 01082     | HK EDU INTL     |
| 03889     | GLOBAL SWEET  | 00050     | HK FERRY (HOLD) |
|           | View All      | 01273     | HK FINANCE GP   |
|           |               | 00060     | HK FOOD INV     |
|           |               | 08085     | HK LIFE SCI     |
|           |               | 01001     | HK SH ALLIANCE  |
|           |               | 00045     | HK85 HOTELS     |
|           |               |           | View All        |

Select the headline category to search against Headline Category. Click the red arrow to view headline categories and their corresponding sub-categories for your selection.

| eadline Category (i)                 |                                                                              |                                                                       |
|--------------------------------------|------------------------------------------------------------------------------|-----------------------------------------------------------------------|
| ALL                                  | $\mathbf{\overline{O}}$                                                      |                                                                       |
| ALL                                  |                                                                              |                                                                       |
| Announcements and Notices            | ALL                                                                          |                                                                       |
| Circulars                            | Connected Transactions                                                       | ALL ALL                                                               |
| Listing Documents                    | <ul> <li>Corporate Positions and<br/>Committees/Corporate Changes</li> </ul> | Auditors or INEDs Unable to Confirm<br>Matters relating to Continuing |
| Financial Statements/ESG Information | Financial Information                                                        | Connected transaction                                                 |
| Next Day Disclosure Poturos          | T mancial information                                                        | Connected Transaction                                                 |
| nexe bay biscibility netarity        | Meetings/Voting                                                              | Continuing Connected Transaction                                      |
|                                      | Miscellaneous                                                                | •                                                                     |
|                                      |                                                                              | Guaranteed Net Tangible Assets or<br>Profits                          |
|                                      |                                                                              |                                                                       |

Please refer to the <u>Search Guide</u> of Title Search for more details.

<sup>&</sup>lt;sup>2</sup> Please go to Advanced Search via the main menu to search for information of delisted securities or conduct search against Document Type (i.e. headlines used prior to 25 June 2007).

#### b. Content Search

This is a free-text content search for listed issuers' publications.

 $\overset{<\!\!<\!\!<\!\!<\!\!<\!\!}$  Input criteria to search for the required publications.

| TITLE SEARCH CONTE | NT SEARCH        |                    |                     |           | Disclaimer |
|--------------------|------------------|--------------------|---------------------|-----------|------------|
| All of These Words | The Exact Phrase | Any of These Words | None of These Words | Clear All |            |
| 12                 | Phrase           | Keyword(s)         | Keyword(s)          | SEARCH    |            |

#### Via main menu

"Latest Listed Company Information", "Advanced Search", "Simple Search" and "Summary of Announcements" remain unchanged. They can be found under "Listed Company Publications" via the main menu. Simply click the selected item to either access the relevant search function or browse the latest published documents.

| HKEX news 披露易                     | ESS e-Submission System 🗷                           | DION Disclosure of Interests Online System | Font Size 🗚 A 繁   简 🌲      |
|-----------------------------------|-----------------------------------------------------|--------------------------------------------|----------------------------|
| LISTED COMPANY PUBLICATIONS       | SHAREHOLDING DISCLOSURES                            | NEW LISTINGS                               | EXCHANGE REPORTS           |
| LATEST LISTED COMPANY INFORMATION |                                                     | Stant. Por                                 |                            |
| ADVANCED SEARCH                   | TEM<br>Securities and Futures Ordinance (Cap. 571). | HHE TAN ON DUR DOMINANT                    | and and and a start of the |
| PREDEFINED DOCUMENTS              | - Anton color (                                     | 11 . Constants                             |                            |
| Simple Search                     |                                                     | Orther and standing and                    | i or generation            |
| Summary of Announcements          | CCASS SHAREHOLDING () DIS                           | CLOSURE OF INTERESTS >                     | SEARCH GUIDE               |

#### c. Summary of Announcements

"Summary of Announcements" together with "Simple Search" are now grouped under "Predefined Documents"<sup>3</sup> which could be accessed from the main menu item "Listed Company Publications".

These frequently requested issuers' announcements (e.g. announcements regarding high concentration of shareholding, profit warning, etc.) are previously grouped under "Issuer-related Information".

Mouse over the main menu item "Listed Company Publications", click "Predefined Documents" and then "Summary of Announcements" to access these documents.

| HKE <mark>X news</mark> 披露易       | ESS e-Submission System 🗷                    | DION Disclosure of Interests Online System | Font Size 🔺 A A 繁   简 🌲                                                                                                    |
|-----------------------------------|----------------------------------------------|--------------------------------------------|----------------------------------------------------------------------------------------------------|
| LISTED COMPANY PUBLICATIONS       | SHAREHOLDING DISCLOSURES                     | NEW LISTINGS                               | EXCHANGE REPORTS                                                                                                    |
| LATEST LISTED COMPANY INFORMATION | N                                            | steen pot                                  | and and                                                                                                    |
| ADVANCED SEARCH                   | TEM                                          | WERR'S STOOTHURS                           | and the second second sec |
| PREDEFINED DOCUMENTS              | vecurities and Futures Ordinance (Cap. 571). | The second in the second                   |                                                                                                    |
| Simple Search                     |                                              | Orther and standing and share              |                                                                                                    |
| Summary of Announcements          | CCASS SHAREHOLDING () DIS                    | SCLOSURE OF INTERESTS >                    | SEARCH GUIDE                                                                                                    |

<sup>&</sup>lt;sup>3</sup> "Predefined Documents" facilitates the viewing of listed company documents from a predefined list of frequently requested documents based on headline categories (e.g. Financial Statements/ESG Information, Results Announcements, Concentration of Shareholding, Profit Warning, etc).

# 4. Shareholding disclosures

Search functions regarding Disclosure of Interests, CCASS Shareholding and Stock Connect Shareholding remain unchanged except that additional entry point is provided on the homepage for accessing these functions.

- a. Disclosure of Interests
  - Click the link "Disclosure of Interests" on the search section of the homepage to access the search function.

| Q LISTED COMPANY     |                     | CCASS SHAREHOLDING | DISCLOSURE OF             | INTERESTS >               |           |            |
|----------------------|---------------------|--------------------|---------------------------|---------------------------|-----------|------------|
|                      |                     |                    |                           |                           |           | Disclaimer |
| Shareholding Date    | Stock Code          | Stock Name         | CCASS Participant ID      | Name of CCASS Participant | Clear All |            |
| <u>11</u> 2018/03/15 | Stock Code          | Stock Name         | e.g A0001                 | e.g A0001                 | SEARCH    |            |
|                      | List of Stock Codes | >                  | List of CCASS Participant | ts >                      |           |            |

Alternatively, mouse over the main menu item "Shareholding Disclosures" and click "Disclosure of Interests" to access the search function.

| LISTED COMPANY PUBLICATIONS                    | SHAREHOLDING DISCLOSURES                | NEW LISTINGS                                                                                                    | EXCHANGE REPORTS |  |  |
|------------------------------------------------|-----------------------------------------|----------------------------------------------------------------------------------------------------|------------------|--|--|
|                                                | DISCLOSURE OF INTERESTS                 | and the second second s | . Pot / de       |  |  |
| Submit prescribed DI forms pursuant to Part XV | CCASS SHAREHOLDING SEARCH               | HYER THE WORKING OF THE AND THE AND TH |                  |  |  |
|                                                | STOCK CONNECT SHAREHOLDING SEARCH       | 11 To Despination internet                                                                                                    |                  |  |  |
|                                                | NAME OF TAXABLE PARTY OF TAXABLE PARTY. | Orthe                                                                                                    |                  |  |  |

### b. CCASS Shareholding

Click the tab "CCASS Shareholding" on the search section of the homepage to search for CCASS shareholding information.

| Q   | Q       LISTED COMPANY INFORMATION ()       Q       CCASS SHAREHOLDING ()       DISCLOSURE OF INTERESTS > |                     |            |                          |                           |           |            |
|-----|----------------------------------------------------------------------------------------------------|---------------------|------------|--------------------------|---------------------------|-----------|------------|
|     |                                                                                                    |                     |            |                          |                           |           | Disclaimer |
| Sha | areholding Date                                                                                           | Stock Code          | Stock Name | CCASS Participant ID     | Name of CCASS Participant | Clear All |            |
| Ü   | ັ້ງ 2018/03/15                                                                                            | Stock Code          | Stock Name | e.g A0001                | e.g A0001                 | SEARCH    |            |
|     |                                                                                                    | List of Stock Codes | >          | List of CCASS Participan | ts >                      |           |            |

Alternatively, mouse over the main menu item "Shareholding Disclosures" and click "CCASS Shareholding Search" to access the search function.

| LISTED COMPANY PUBLICATIONS                  | SHAREHOLDING DISCLOSURES          | NEW LISTINGS        | EXCHANGE REPORTS |
|----------------------------------------------|-----------------------------------|---------------------|------------------|
|                                              | DISCLOSURE OF INTERESTS           | asona.              | , Pot at a land  |
| INTRODUCING DION                             | CCASS SHAREHOLDING SEARCH         | UNE SAN DE LOODING  | Star 12          |
| submit prescribed brionis pursuant to Part X | STOCK CONNECT SHAREHOLDING SEARCH | The season interest |                  |
| water and gradule 1 have                     |                                   | Onut                | a far a strange  |

Continue with another search by inputting criteria on the search results page without going back to the landing page.

| HKE <mark>X</mark> ne                                             | WS披露易                                                |                                     | ESS e-Subr                                          | nission System 🖄 🛛 Dior     | Disclosure of Interests Syste | em ビ FontSize A A 繁   简 🌲                                   |
|-------------------------------------------------------------------|------------------------------------------------------|-------------------------------------|-----------------------------------------------------|-----------------------------|-------------------------------|-------------------------------------------------------------|
| LISTED COM                                                        | IPANY PUBLICAT                                       | TIONS SHAREH                        | OLDING DISCLOSURES                                  | NEW LISTI                   | NGS                           | EXCHANGE REPORTS                                            |
| Shareholding Date                                                 | Stock Code                                           | Stock Name                          | CCASS Partici                                       | pant ID Name of CC/         | ASS Participant               | Clear All                                                   |
| 11 2017/11/27                                                     | 00001                                                | CK HUTCHISON HOLDINGS               | ELIMITED e.g A00001                                 | Keyword(s                   | )                             | SEARCH                                                      |
|                                                                   | List of Stocks >                                     |                                     | List of CCASS                                       | Participants (Intermediario | 25) >                         |                                                             |
|                                                                   |                                                      |                                     |                                                     |                             |                               |                                                             |
| CCASS SHA                                                         | AREHOLD                                              | ING SEARCH                          |                                                     |                             |                               |                                                             |
|                                                                   |                                                      |                                     |                                                     |                             |                               | Disclaime                                                   |
|                                                                   |                                                      |                                     | Shar                                                | eholding in CCASS           | Number of<br>Participants     | % of the total number<br>of Issued<br>Shares/Warrants/Units |
| Market Intermed                                                   | iaries                                               |                                     |                                                     | 2,496,756,680               | 434                           | 64.72%                                                      |
| Consenting Inves                                                  | tor Participants                                     |                                     |                                                     | 293,436                     | 18                            | 0.00%                                                       |
| Non-consenting I                                                  | Investor Participan                                  | its                                 |                                                     | 14,886,229                  | 927                           | 0.38%                                                       |
| Total                                                             |                                                      |                                     |                                                     | 2,511,936,345               | 1,379                         | 65.10%                                                      |
| Total number of Issu                                              | ued Shares/Warrar                                    | nts/Units (last updated figure)     |                                                     | 3,857,678,500               |                               |                                                             |
| Detail of Market Intermediaries/Consenting Investor Participants: |                                                      |                                     |                                                     |                             |                               |                                                             |
| Participant ID≜                                                   | Name of CCASS<br>(* for Consenting<br>Participants ) | Participant<br>g Investor ▲ Address |                                                     |                             | Shareholding 🔻                | % of the total number<br>of Issued Shares/Warrants/Units    |
| C00019                                                            | THE HONGKON                                          | G AND HSBC W<br>KING SHAM M         | EALTH BUSINESS SERVICES 8/F TOW<br>ONG ROAD KOWLOON | ER 2 & 3 HSBC CENTRE 1      | 831,264,209                   | 21.54%                                                      |

- c. Stock Connect Shareholding
  - Click the link "Stock Connect Shareholding" on the homepage for direct access to the search function.

| STOCK CONNECT SHAREHOLDING                                    | APPLICATIO                            | ADDI ICATION PROOF & DHIP //         |     | DOCUMENTS SUBMISSION                                                                                                    |  |  |
|---------------------------------------------------------------|---------------------------------------|--------------------------------------|-----|----------------------------------------------------------------------------------------------------|--|--|
| 🖉 OTHER USEFUL INFORMATION                                    |                                       |                                      | - ( | E-SUBMISSION SYSTEM (r)<br>Submit documents for losing / publication<br>reliated matters (for losed losuers and<br>protectional agencs only) |  |  |
| HYPERLINKS TO LISTED COMPANIES<br>HYPERLINKS TO MUTUAL MARKET | LISTED COMPANY IN<br>INTERSUPTION ARE | FORMATION DISSEMINATION<br>ANGEMENTS |     | DISCLOSURE OF INTERESTS SYSTEM<br>Submit prescribed DI forms pursuant to Pars.<br>XV of the Securities and Futures Ordinance<br>(Cap. 571).  |  |  |

Alternatively, mouse over the main menu item "Shareholding Disclosures" and click "Stock Connect Shareholding Search" to access the search function.

| LISTED COMPANY PUBLICATIONS                                     | SHAREHOLDING DISCLOSURES                                 | NEW LISTINGS                 | EXCHANGE REPORTS |
|-----------------------------------------------------------------|----------------------------------------------------------|------------------------------|------------------|
|                                                                 | DISCLOSURE OF INTERESTS                                  | and the second               | , Pot            |
| INTRODUCING DION Submit repercised DI forms aureuant to Part YV | CCASS SHAREHOLDING SEARCH                                | LIVE TAN Lor soon UN         | Part 1 to 1      |
| submit prescribed prioritis persuant to rait AV                 | STOCK CONNECT SHAREHOLDING SEARCH                        | III and a support of the set |                  |
| in a second birth Directories                                   | And the substantial design of the substantial sectors in | Oning                        | 2 1 2 2 2        |

# 5. New Listings

Information regarding new listings, such as listing announcements, progress report for new listing applications and Application Proof & PHIP, which previously grouped under "Issuer-related Information", are now categorized under the main menu item "New Listings".

a. Application Proof, PHIP and Related Materials

While the functionalities remain unchanged, this item is accessible from both the homepage and via the main menu.

Click the link "Application Proof & PHIP" on the homepage for direct access to this item.

| STOCK CONNECT SHAREHOLDING                                    | APPLICATION PROOF & PHIP                                              |                                                                                                    |
|---------------------------------------------------------------|-----------------------------------------------------------------------|----------------------------------------------------------------------------------------------------|
| O OTHER USEFUL INFORMATION                                    |                                                                       | E-SUBMISSION SYSTEM in<br>Submit documents for lissing / publication<br>related matters (for listed documents and<br>professional agents only) |
| HYPERLINKS TO LISTED COMPANIES<br>HYPERLINKS TO MUTUAL MARKET | LISTED COMPANY INFORMATION DISSEMINATION<br>INTERRUPTION ARRANGEMENTS | DISCLOSURE OF INTERESTS SYSTEM ()<br>Submit prescribed DI forms pursuant to Part<br>XV of the Securities and Futures Ordinance<br>(Cap. 5/7).  |

Alternatively, mouse over the main menu item "New Listings" and click "Application Proof, PHIP and Related Materials" to access the function.

|  | LISTED COMPANY PUBLICATIONS                    | SHAREHOLDING DISCLOSURES                            | NEW LISTINGS                                     | EX         | CHANGE REPORTS |
|--|------------------------------------------------|-----------------------------------------------------|--------------------------------------------------|------------|----------------|
|  |                                                |                                                     | APPLICATION PROOF, PHIP AND RELATED MA           | ATERIALS 🗵 | 1              |
|  | INTRODUCING DION SYSTEM                        |                                                     | NEW LISTING INFORMATION                          |            | and an and a   |
|  | Submit prescribed DI forms pursuant to Part XV | of the Securities and Futures Ordinance (Cap. 571). | )). PROGRESS REPORT FOR NEW LISTING APPLICATIONS |            |                |
|  |                                                |                                                     | 2 1 3                                            | 1.5        | A BURNEL SC    |

b. New Listing Information

Listing announcements, prospectuses, allotment results and downloadable reports which used to appear on several pages are now merged into one for direct access, thus bringing information upfront and reducing the number of clicks for quicker navigation.

Mouse over the main menu item "New Listings" and click "New Listing Information" for browsing relevant information.

| APPLICATION PROOF, PHIP AND RELATED MATERIALS APPLICATIONS APPLICATION | LISTED COMPANY PUBLICATIONS                                                                                                   | SHAREHOLDING DISCLOSURES | NEW LISTINGS                           | EXCHANGE REPORTS                  |
|----------------------------------------------------------------------------------------------------|----------------------------------------------------------------------------------------------------|--------------------------|----------------------------------------|-----------------------------------|
| INTRODUCING DION SYSTEM New LISTING INFORMATION Submit prescribed DI forms pursuant to Part XV of the Securities and Futures Ordinance (Cap. 571). PROGRESS REPORT FOR NEW LISTING APPLICATIONS                                                                                                    |                                                                                                    |                          | APPLICATION PROOF, PHIP AND RELATED MA | ATERIALS 12                       |
| Submit prescribed DI forms pursuant to Part XV of the Securities and Futures Ordinance (Cap. 571). PROGRESS REPORT FOR NEW LISTING APPLICATIONS                                                                                                    | INTRODUCING DION SYSTEM<br>Submit prescribed DI forms pursuant to Part XV of the Securities and Futures Ordinance (Cap. 571). |                          | NEW LISTING INFORMATION                | and and and a start of the second |
|                                                                                                    |                                                                                                    |                          | PROGRESS REPORT FOR NEW LISTING APPLI  | CATIONS                           |

- Click the tab to change from Main Board to GEM or vice versa to view relevant information.
- Select the year by clicking the red arrow and click the Download button to download the new listing report for a particular year. Tabs for Main Board and GEM are also available for selection inside the New Listing Report widget.

| HKEXn                       | iews 披露易                         |                              | ESS e-Submiss               | ion System 🔄 🛛 DION Discle | osure of Interests System 👌 🛛 Font Size 🔺 A 🙏 🗮 🗎 🕸 |
|-----------------------------|----------------------------------|------------------------------|-----------------------------|----------------------------|-----------------------------------------------------|
| LISTED C                    | OMPANY PUBLICATIONS              | SHAREHOLDING DI              | SCLOSURES                   | NEW LISTING                | S EXCHANGE REPORTS                                  |
| New Listings > N<br>NEW LIS |                                  | MAIN BOARD                   | s                           |                            | Updated: 07 Mar 2018                                |
| Stock Code                  | Stock Name                       | New Listing<br>Announcements | Prospectuses                | Allotment<br>Results       | MAIN BOARD GEM                                      |
| 6033                        | Telecom Digital Hodlings Limited | Download 📼                   | Download 📼<br>Multi-Files > | Download III               | 2017                                                |
| 6088                        | Wing Chi Holdings Limited        | Download 📼                   | Download 👓                  | Download XII               | NEW LISTING REPORT - 2017                           |
| 1327                        | Jasman Holdings Limited          | Download 📼                   | Download 📼                  | Download 📼                 |                                                     |
| 2225                        | BHCC Holdings Limited            | Download 🖂                   | Download 🖂                  | Download 🖂                 | DOWNLOAD                                            |
|                             |                                  |                              |                             |                            |                                                     |

c. Progress Report for New Listing Applications

This webpage is brought forward and accessible via the main menu.

Mouse over the main menu item "New Listings" and click "Progress Report for New Listing Applications" for browsing relevant information.

|  | LISTED COMPANY PUBLICATIONS                                                                                                  | SHAREHOLDING DISCLOSURES | NEW LISTINGS                                 | EXCHANGE REPORTS                                                                                                    |
|--|----------------------------------------------------------------------------------------------------|--------------------------|----------------------------------------------|----------------------------------------------------------------------------------------------------|
|  |                                                                                                    |                          | APPLICATION PROOF, PHIP AND RELATED MATERIAL | Ste La III                                                                                                    |
|  | INTRODUCING DION SYSTEM<br>Submit prescribed DI forms pursuant to Part XV of the Securities and Futures Ordinance (Cap. 571) |                          | NEW LISTING INFORMATION                      | 16/1                                                                                                    |
|  |                                                                                                    |                          | PROGRESS REPORT FOR NEW LISTING APPLICATION  | is a state of the state of the |

# 6. Director's Information

Additional entry point is provided on the homepage for accessing director's information. At the same time, search function, download function and user notes which used to appear on several pages are now merged into one for direct access, thus bringing information upfront and reducing the number of clicks for quicker navigation.

Click the link "List of Directors" on the homepage under the Exchange Reports widget for accessing director's information.

| 0  | LATEST LIST            | ED COMPANY INFORMATION OR                                                                             | efresh | LATEST IPO ALLOTMENT RESULTS (1)                     |
|----|------------------------|----------------------------------------------------------------------------------------------------|--------|------------------------------------------------------|
| LA | TEST SUBMIS            | SIONS<br>Stock Code Stock Short Name                                                                  |        | Fullwealth Construction Holdings Company •           |
|    | <b>10:21</b><br>22 Oct | 01662 YEE HOP HLDGS<br>Announcements and Notices - [Trading Halt / Inside<br>TRADING HALT (478KB) ::: |        | EXCHANGE REPORTS                                     |
|    | <b>09:18</b><br>22 Oct | 02014 OZNER WATER<br>Announcements and Notices - [Trading Halt]<br>EXCHANGE NOTICE (1KB, HTM)         |        | PROLONGED SUSPENSION STATUS REPORT<br>Main Board GEM |
|    | <b>09:18</b><br>22 Oct | 02113 CHERISH HLDGS<br>Announcements and Notices - [Trading Halt]<br>TRADING HALT (29KB) [FG7         |        | SHARE REPURCHASES REPORTS                            |
|    | <b>08:59</b><br>22 Oct | 02863 GOLDEN FAITH GP<br>Announcements and Notices - [Trading Halt]<br>EXCHANGE NOTICE (1KB, HTM)     |        | BOARD MEETING NOTIFICATIONS<br>Main Board GEM        |
|    | <b>08:59</b><br>22 Oct | 02863 GOLDEN FAITH GP<br>Announcements and Notices - [Trading Halt]<br>TRADING HALT (170KB) 1979      |        | DIVIDENDS & OTHER ENTITLEMENTS<br>Main Board GEM     |
|    |                        | Vie                                                                                                   |        | LIST OF DIRECTORS                                    |

Alternatively, mouse over the main menu item "Exchange Reports" and click "List of Directors" for accessing director's information.

| LISTED COMPANY PUBLICATIO           | NS SHAREHOLDING DISCLOSURES                        | 5                           | NEW LISTINGS                                          | EXCHANGE REPORTS                   |  |
|-------------------------------------|----------------------------------------------------|-----------------------------|-------------------------------------------------------|------------------------------------|--|
|                                     |                                                    |                             | MONTHLY PROLONGED SUS                                 | PENSION STATUS REPORT              |  |
| ABOUT DION                          | SYSTEM                                             | SHARE REPURCHASES REPORTS   |                                                       |                                    |  |
| Submit prescribed DI forms pursuant | to Part XV of the Securities and Futures Ordinance | BOARD MEETING NOTIFICATIONS |                                                       |                                    |  |
| nder The ADAC                       |                                                    |                             | DIVIDENDS AND OTHER ENT                               | ITLEMENTS >                        |  |
|                                     | ON ① Q CCASS SHAREHOLDING ①                        | DISCLOSUF                   | LIST OF DIRECTORS                                     |                                    |  |
| TITLE SEARCH CONTENT SE             | ARCH                                               |                             | STATUS REPORT ON DELISTING PROCEEDING AND SUSPENSIONS |                                    |  |
|                                     |                                                    |                             | REPORTS ON CORPORATE G                                | OVERNANCE PRACTICES DISCLOSURES    |  |
| Stock Code/Stock Name               | Headline Category (j)                              | From                        | LISTING ENFORCEMENT NOT                               | TICES AND ANNOUNCEMENTS            |  |
| Stock Code/Stock Name               | ALL                                                | ▼ <u>111</u> 2018/          | SPONSORS AND COMPLIANC                                | E ADVISERS: DISCIPLINARY AND OTHER |  |
| List of Stock Codes >               |                                                    | Note: Head                  | REGULATORY DECISIONS                                  |                                    |  |

Visitors can now search and download director's information or refer to the user notes on the same page.

Input criteria to search for director's information or click the Download Full List button to download a full list of directors in Excel format.

| LISTED COMPANY PUBLICATIONS                                                                                                    | SHAREHOLDING DISCLOSURES                                                                                                    | NEW LISTINGS                                             | EXCHANGE REPORTS                                                                                                    |
|----------------------------------------------------------------------------------------------------|----------------------------------------------------------------------------------------------------|----------------------------------------------------------|----------------------------------------------------------------------------------------------------|
| CHANGE REPORTS<br>ST OF DIRECTORS                                                                                                    |                                                                                                    |                                                          | Updated: 14 Feb 201                                                                                                    |
|                                                                                                    |                                                                                                    | DIS                                                      | CLAIMER                                                                                                    |
| Stock Code     Listed Company's Name     e.g. 00001  A search can be conducted by Stock Code, Listed                                                                                    | Director's Name SEARCH DOWNLOAD FL company's Name or Director's Name.                                                               | LL LIST <b>CO</b>                                        | List of Directors can be accessed in two ways: through a<br>of function and by downloading the Mul List in the form of<br>5 Erect spreadsheet. The List is updated approximately<br>as a month. The current List contains information on<br>ctors of listed companies as at 13 October 2017. It shows<br>unrent directorchips of listed companies and directorships<br>sted companies hald on or after 1 Awaray 2006 legether<br>related changes in directorship status. |
| <ol> <li>The List of Directors contains the following partic<br/>Code, Listing Status, Director's English Name, Direct<br/>Appointment Date and Resignation Date of director</li> </ol> | ılars: Listed Company's English Name, Listed Company's<br>or's Chinese Name, Capacity, Position (Chairman, CEO ar<br>hilp (if any). | Chinese Name, Stock and<br>d/or Managing Director), date | ise note that, due to the time-lag inherent in the reporting<br>updating process, the List may not reflect the most up-to-<br>information.                                                                                                    |
| 3. The Resignation Date of directorship shows only r                                                                                                    | esignations on or after 1 January 2006.                                                                                             | Exc<br>Exc                                               | rmation in the List is provided by listed companies. The<br>hange does not verify the accuracy of the information in                                                                                                    |
| <ol> <li>Each Director's English Name is arranged as follow<br/>English name(s).</li> </ol>                                                                                             | rs: last name, any English transliteration of the Director's                                                                        | Chinese name and any                                     |                                                                                                    |
| 5. To search by Director's Name, please input the dir<br>containing at least 3 characters to search for all nam                                                                         | ector's name in the order set out in point 4 above. Altern<br>ses containing that string.                                           | atively, input a string                                  |                                                                                                    |
| <ol> <li>Under the Capacity column, the "A/F" notation af<br/>director with appropriate professional qualifications</li> </ol>                                                          | er Independent Non-Executive Director refers to an inde<br>or accounting or related financial management expertise                  | pendent non-executive                                    |                                                                                                    |
| Contact Us: Should there be any questions or comm                                                                                                    | ents on searching the List of Directors, please contact Te                                                                          | rry Ng on (852) 2840 3521                                |                                                                                                    |

Continue with another search on the search results page without going back to the landing page.

| LISTED COMPANY PL                                                                | BLICATIONS                                                                  | SHAREHOLDING DISCLOSURES                                                         | NEW LISTINGS                                             | EXC                                                        | HANGE REPORTS                                                                         |
|----------------------------------------------------------------------------------|-----------------------------------------------------------------------------|----------------------------------------------------------------------------------|----------------------------------------------------------|------------------------------------------------------------|---------------------------------------------------------------------------------------|
| earch By                                                                         | isted Company's                                                             | 's Name                                                                          |                                                          |                                                            | Clear All                                                                             |
| Listed Company's Name                                                            | <ul> <li>Minimum 3 cha</li> </ul>                                           | aracters                                                                         |                                                          |                                                            |                                                                                       |
| Stock Code                                                                       | _                                                                           |                                                                                  |                                                          |                                                            |                                                                                       |
| Listed Company's Name                                                            |                                                                             |                                                                                  |                                                          |                                                            |                                                                                       |
|                                                                                  |                                                                             |                                                                                  |                                                          |                                                            |                                                                                       |
| Director's Name                                                                  | - F                                                                         |                                                                                  |                                                          |                                                            |                                                                                       |
| Director's Name                                                                  | J                                                                           |                                                                                  |                                                          |                                                            | Updated : 14 January 20                                                               |
| Director's Name                                                                  | Listed Company's E                                                          | nglish Name                                                                      | Listed Company's Chinese Name                            |                                                            | Updated : 14 January 20<br>sting Status                                               |
| Director's Name Stock Code 00001                                                 | Listed Company's E<br>CK Hutchison Holder                                   | nglish Name<br>ngs Umited                                                        | Listed Company's Chinese Name<br>具订和起真颜有限公司              | u<br>a                                                     | Updated : 14 January 20<br>sting Status<br>urrent                                     |
| Director's Name Stock Code 00001 Director's English Name                         | Listed Company's E<br>CK Hutchison Holdin<br>Director's<br>Chinese N        | nglish Name<br>ng: Limited<br>S<br>Name Capacity                                 | Listed Company's Chinese Name<br>具立和起實解有限公司<br>Position  | Li<br>Co<br>Appointment Date<br>(YYYY-HM-DD)               | Updated : 14 January 20<br>sting Status<br>urrent<br>Resignation Date<br>(YYYY-MM-DD) |
| Director's Name Stock Code 00001 Director's English Name CHENG Hoi Chuen Vincent | Listed Company's E<br>CK Hutchison Holdin<br>Director's<br>Chinese N<br>影海家 | nglish Name<br>ngs.Linited<br>Stame Capacity<br>Independent Non Executive Direct | Listed Company's Chinese Name<br>具证和起真颜有很公司<br>Persition | Li<br>Cr<br>Appointment Date<br>(YYYY-MH-DD)<br>2015-06-03 | Updated : 14 January 20<br>sting Status<br>arrest<br>Resignation Date<br>(YYYY-MH-DD) |

Click the red arrow to expand and view details of the director, such as capacity, appointment date and resignation date, without leaving the results page.

| HKEX news 披             | 露易                         | ESS         | e-Submission System 🗷                                                                                                    | DION Disclosure of Interests O                                                                   | nline System | n 🗷 Font Size 🔺 A 🕺 🖄 🌲     |   |  |  |  |
|-------------------------|----------------------------|-------------|----------------------------------------------------------------------------------------------------|--------------------------------------------------------------------------------------------------|--------------|-----------------------------|---|--|--|--|
| LISTED COMPANY PUBL     | ICATIONS S                 | HAREHOLDING | DISCLOSURES                                                                                                    | NEW LISTINGS                                                                                     |              | EXCHANGE REPORTS            |   |  |  |  |
| Search By               | Director's Name            |             |                                                                                                    |                                                                                                  |              | Clear All                   |   |  |  |  |
| Director's Name         | 🔻 li ka                    |             |                                                                                                    |                                                                                                  |              | SEARCH                      |   |  |  |  |
|                         |                            |             |                                                                                                    |                                                                                                  | (A.)         |                             |   |  |  |  |
| Exchange Reports        |                            |             |                                                                                                    |                                                                                                  |              |                             |   |  |  |  |
| LIST OF DIRECTO         | ORS                        |             |                                                                                                    |                                                                                                  |              | Updated : 14 January 2018   | 3 |  |  |  |
| Director's English Name | Director's<br>Chinese Name | Stock Code  | Listed Company's Engli                                                                                                    | sh Name                                                                                          | Li           | sted Company's Chinese Name |   |  |  |  |
| LI Ka Cheung Eric       | 李家祥                        | 00232       | AVIC International Hold<br>Listing Status: Current<br>Capacity: Independent I<br>Position:<br>Appointment Date (YYY<br>Resignation Date (YYYY | ling (HK) Limited<br>Non Executive Director - A/F<br>Y-MM-DD): 1999-05-11<br>-MM-DD): 2007-12-24 | <b>▲</b> #   | 國航空工業國際控股(書港)有限公司           |   |  |  |  |
| LI Ka Cheung Eric       | 李家祥                        | 03328       | Bank of Communication                                                                                                    | ns Co., Ltd.                                                                                     | • 交          | 通銀行股份有限公司                   |   |  |  |  |
| LI Ka Cheung Eric       | 李家祥                        | 00291       | China Resources Beer (I                                                                                                    | Holdings) Company Limited                                                                        | <b>▼</b> #   | 灣啤酒(控股)有限公司                 |   |  |  |  |
| LI Ka Cheung Eric       | 李家祥                        | 00011       | Hang Seng Bank, Limite                                                                                                    | d                                                                                                | ▼ (B)        | 生銀行有限公司                     |   |  |  |  |
| LLKa Cheung Eric        |                            | 02212       | Moodvillo Holdings Lim                                                                                                    | tod                                                                                              | - ×          | 维抗股左阳八司                     |   |  |  |  |

# 7. Exchange Reports

An "Exchange Reports" widget is introduced on the homepage to house some frequently-visited reports such as Share Repurchases Reports, Board Meeting Notifications, Dividends and Other Entitlements. These reports together with others can also be found under the main menu item "Exchange Reports".

♥ Click the relevant link under the Exchange Reports widget on the homepage to access the selected report.

| () LATEST LIS          | TED COMPANY INFORMATION                                                                              | Refresh     LATEST IPO ALLOTMENT RESULT                | TS (1) |
|------------------------|----------------------------------------------------------------------------------------------------|--------------------------------------------------------|--------|
| LATEST SUBMIS          | SIONS<br>Stock Code Stock Short Name                                                                 | Fullwealth Construction Holdings Com<br>Limited (1034) | pany 🔻 |
| <b>10:21</b><br>22 Oct | 01662 YEE HOP HLDCS<br>Announcements and Notices - [Trading Halt / Inside<br>TRADING HALT (478KB) fm | EXCHANGE REPORTS                                       |        |
| <b>09:18</b><br>22 Oct | 02014 OZNER WATER<br>Announcements and Notices - [Trading Halt]<br>EXCHANGE NOTICE (1KB, HTM)        | PROLONGED SUSPENSION STATUS REP<br>Main Board GEM      | PORT   |
| <b>09:18</b><br>22 Oct | 02113 CHERISH HLDGS<br>Announcements and Notices - [Trading Halt]<br>TRADING HALT (29KB)             | SHARE REPURCHASES REPORTS                              | >      |
| <b>08:59</b><br>22 Oct | 02863 GOLDEN FAITH GP<br>Announcements and Notices - [Trading Halt]<br>EXCHANGE NOTICE (1KB, HTM)    | BOARD MEETING NOTIFICATIONS<br>Main Board GEM          |        |
| <b>08:59</b><br>22 Oct | 02863 GOLDEN FAITH GP<br>Announcements and Notices - [Trading Halt]<br>TRADING HALT (170KB) 100      | DIVIDENDS & OTHER ENTITLEMENTS<br>Main Board GEM       |        |
|                        |                                                                                                    | View All >                                             |        |

Alternatively, mouse over the main menu item "Exchange Reports" and click the relevant link for browsing the selected report.  $\overset{\circ}{\mathbb{V}}$  Click the item with blue arrow to view more selections.

| LISTED COMPANY PUBLICATIO                                                                         | NS SHAREHOLDING DISCLOSURES     |                | NEW LISTINGS                                    | EXCHANGE REPORT                  | s     |   |
|---------------------------------------------------------------------------------------------------|---------------------------------|----------------|-------------------------------------------------|----------------------------------|-------|---|
|                                                                                                   |                                 | _              | MONTHLY PROLONGED SUSP                          | ENSION STATUS REPORT             | ~     | Ĩ |
| ABOUT DION SYS                                                                                    | TEM                             | Main Board FDF |                                                 |                                  | I     |   |
| Submit prescribed DI forms pursuant to Part XV of the Securities and Futures Ordinance (Cap. 571) |                                 |                | GEM (FOF)                                       |                                  |       | I |
| water the state of the                                                                            |                                 | • • • • • •    | SHARE REPURCHASES REPOR                         | RTS                              |       | I |
| Q LISTED COMPANY INFORMATIO                                                                       | ON (i) Q CCASS SHAREHOLDING (i) | DISCLOSUR      | BOARD MEETING NOTIFICATI                        | ONS                              | >     | I |
| TITLE SEARCH CONTENT SEA                                                                          | TITLE SEARCH CONTENT SEARCH     |                |                                                 | DIVIDENDS AND OTHER ENTITLEMENTS |       | J |
|                                                                                                   | -                               |                | LIST OF DIRECTORS                               |                                  |       |   |
| Stock Code/Stock Name                                                                             | Headline Category (j)           | From           | STATUS REPORT ON DELISTI                        | NG PROCEEDING AND SUSPENSIO      | ONS   |   |
| Stock Code/Stock Name                                                                             | ALL                             | iii 2018/      | REPORTS ON CORPORATE GO                         | VERNANCE PRACTICES DISCLOS       | URES  |   |
| List of Stock Codes >                                                                             |                                 | Note: Head     | LISTING ENFORCEMENT NOT                         | ICES AND ANNOUNCEMENTS           |       |   |
| O LATEST LISTED COMPANY IN                                                                        | NFORMATION                      |                | SPONSORS AND COMPLIANCE<br>REGULATORY DECISIONS | E ADVISERS: DISCIPLINARY AND     | OTHER |   |

### 8. Global header and footer

a. Global header

Apart from the HKEXnews website logo and language selection, links for document submission systems, font size selection and message display are introduced to the global header.

- Click the relevant link or icon to select the document submission system or to change language or font size.
- $\overset{<\!\!<\!\!<\!\!<\!\!<\!\!}$  Click the HKEXnews website logo to go back to the website's homepage.

HKEX news 披露易 🛛 🐯 e-Submission System 🖄 🕬 DION Disclosure of Interests Online System 🖄 Font Size 🔺 A A 繁 🗎 🌲

b. Global footer

Global footer with items such as clickable site map, related websites and social media channels are introduced to the enhanced website.

Click the link for quick access to other sections of the website, social media channels, related websites and other miscellaneous items (e.g. website disclaimer, hyperlink policy, privacy policy, site search, etc).

| HKEX news                                                                                                    | 披露易                                                                                                    |                                                                                                    |                                                                                                    | <b>y</b>                                                                                                    | in 🌯 🕨 ổ                                                                                        |
|----------------------------------------------------------------------------------------------------|----------------------------------------------------------------------------------------------------|----------------------------------------------------------------------------------------------------|----------------------------------------------------------------------------------------------------|----------------------------------------------------------------------------------------------------|-------------------------------------------------------------------------------------------------|
| LISTED COMPANY<br>PUBLICATIONS<br>Latest Listed Company<br>Information<br>Advanced Search<br>Predefined Documents<br>• Simple Search<br>• Summary of<br>Announcements | SHAREHOLDING<br>DISCLOSURES<br>Disclosure of Interests<br>CCASS Shareholding<br>Search<br>Stock Connect<br>Shareholding Search | NEW LISTINGS<br>Application Proof, PHIP<br>and Related Materials<br>New Listing Information<br>Progress Report for New<br>Listing Applications | EXCHANGE REPORTS<br>Monthly Prolonged<br>Suspension Status Report<br>• Main Board @<br>• GEM @<br>Share Repurchases<br>Reports<br>Board Meeting<br>Notifications<br>• Main Board<br>• GEM<br>Dividends and Other<br>Entitlements<br>• Main Board<br>• GEM<br>List of Directors | Status Report on Delisting<br>Proceeding and<br>Suspensions<br>Reports on Corporate<br>Governance Practices<br>Disclosures<br>Listing Enforcement<br>Notices and<br>Announcements<br>Sponsors and Compliance<br>Advisers: Disciplinary and<br>other regulatory decisions | RELATED WEBSITES<br>HKEX Market L<br>HKEX Group L<br>GEM L<br>Bond Connect L<br>CESC L<br>LME L |
|                                                                                                    |                                                                                                    |                                                                                                    | About Us   Contact Us   Die<br>©2008-18 Hong                                                                                                    | sclaimer   Hyperlink Policy  <br>Kong Exchanges and Clearing                                                                                                    | Privacy Policy   Site Search<br>g Limited. All rights reserved.                                 |